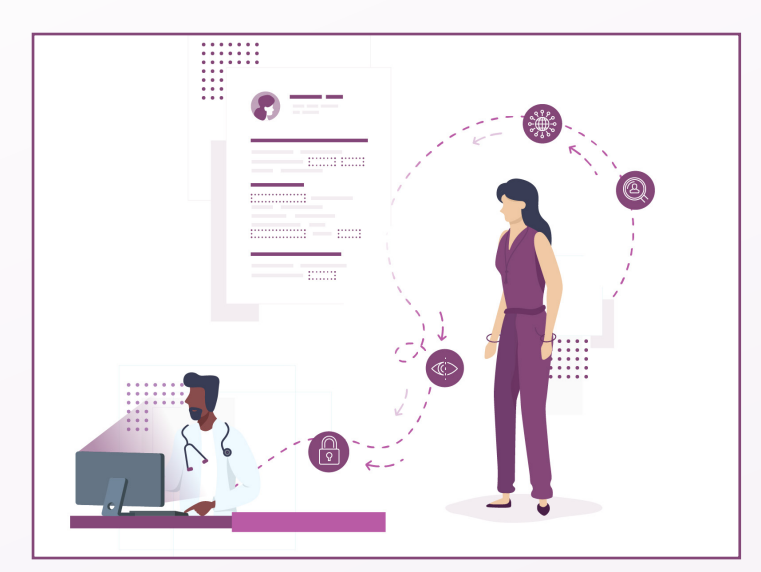

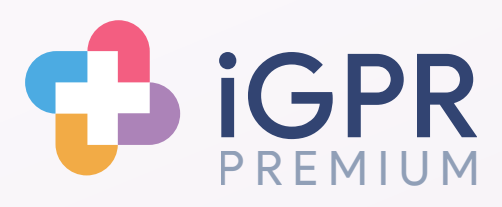

## Patient Record Screening

## Quick userguide for screening a patient's medical record

1

Launch iGPR from the system tray by double clicking the icon shown.

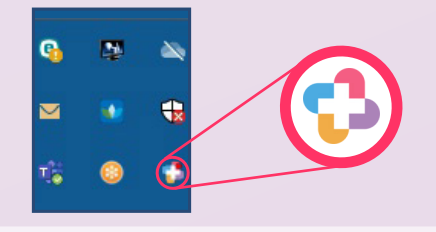

2

Click the Online Record Screening icon from the home screen in iGPR.

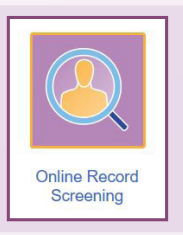

3

Type in patient's name and search for your patient, then select them from the results list.

Select the type of report you want to create - DCR only, or full record including attachments.

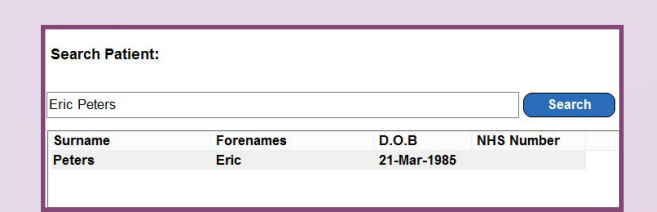

## 4

Click Create Report and the report will be displayed. You will see different coloured highlights where iGPR has found third party or potentially harmful information.

To screen attachments, click on the attachment section and click 'Auto-Screen Attachments'.

You can leave this open in iGPR to review while making changes to visibility in the clinical system, or save as a PDF to workflow to another member of staff.

To do this, click Finish Report and then on 'Save Report'.

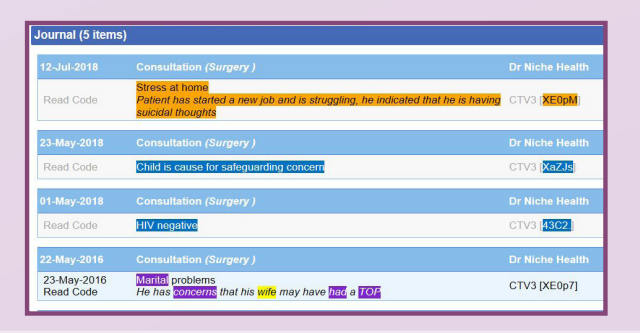

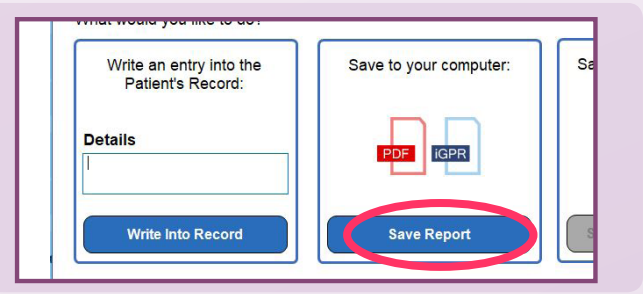